# **INSTRUCTIONS POUR CRÉER DES ÉTIQUETTES L'IMPRESSION EN RELIEF** en Illustrator

Dessin plus foncé que le fond

## **1 TAILLE MINIMALE DU POINT**

- Lignes: 0.5 pt
- Police normale sans-serif: 6 pt
- Police normale avec serif: 7 pt

## **2 CONVERTIR DU TEXTE EN CONTOURS DE LETTRES**

- sélectionnez le texte
- choisissez le texte du menu déroulant en haut
- cliquez sur créer des contours de lettres

### **3 ENREGISTRER LE FICHIER**

- exporter en TIFF, RGB, min. 360 dpi, anti-crénelage: aucun compression LZW, (n'intégrez pas le profil ICC)

## **4 TELECHARGER**

- Vous pouvez commander vos étiquettes dès maintenant!

Formatez votre dessin de manière à ce qu'il soit 4 mm plus grand en longueur (à gauche et à droite) que le format d'étiquette que vous avez choisi.

Formatez votre dessin dans une longueur (hauteur) supérieure de 4 mm à la taille de l'étiquette que vous avez choisie. Formatez votre dessin de manière à ce que sa longueur dépasse de 4 mm la taille de l'étiquette que vous avez choisie. Dessin plus clair que le fond

## **1 TAILLE MINIMALE DU POINT**

- Lignes: 0.8 pt
- Police normale sans-serif: 6 pt
- Police normale avec serif: 7 pt

#### **2 CONVERTIR DU TEXTE EN CONTOURS DE LETTRES**

- sélectionnez le texte
- choisissez le texte du menu déroulant en haut
- cliquez sur créer des contours de lettres

# **3 LIGNE SUPPLÉMENTAIRE AUTOUR DU TEXTE**

- sélectionnez le texte
- mettez une ligne de 0,25 pt autour

#### **4 ENREGISTRER LE FICHIER**

- exporter en TIFF, RGB, min. 360 dpi, anti-crénelage: aucun compression LZW, (n'intégrez pas le profil ICC)

#### **5 TELECHARGER**

- Vous pouvez commander vos étiquettes dès maintenant!

### **EE LABEL FACTORY**

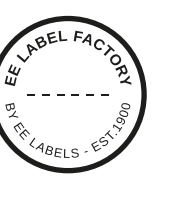

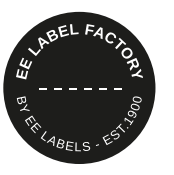